# **SimPad** with SkillReporter

Bruksanvisning

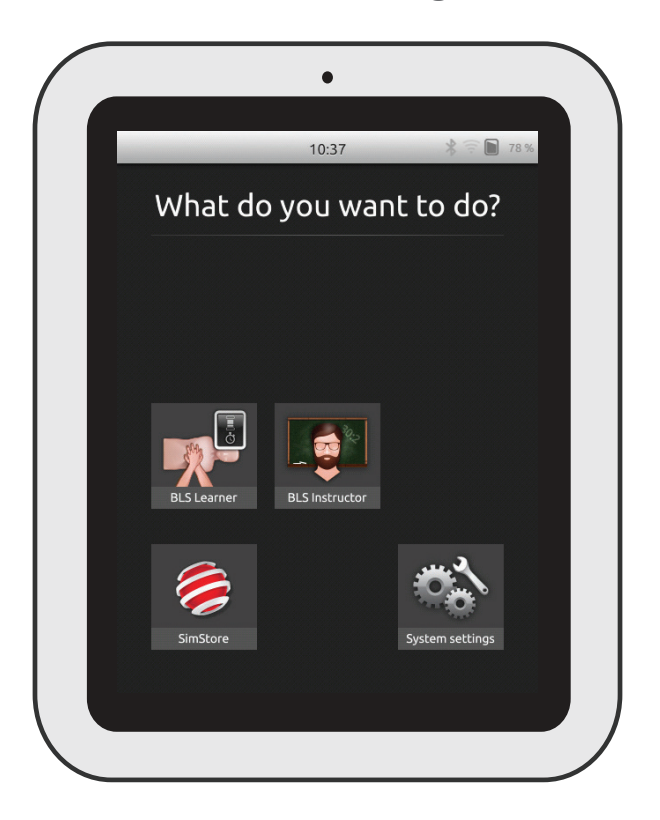

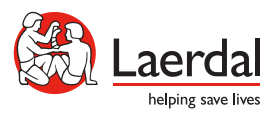

NC

www.laerdal.com

### Innhold

| Tiltenkt bruk                         | 4  |
|---------------------------------------|----|
| Viktig informasjon                    | 4  |
| Inkluderte deler                      | 5  |
| SimPad-oversikt                       | 6  |
| SimPad PLUS-oversikt                  | 7  |
| Lad batteri                           | 8  |
| Oppsett                               | 9  |
| Oppsett for treningsdukke             | 11 |
| Innstillinger for treningsdukke       | 16 |
| Startskjermbilde - oversikt           | 17 |
| BLS Learner Mode (studentmodus)       | 18 |
| BLS Instructor Mode (instruktørmodus) | 19 |
| QCPR Feedback (QCPR-tilbakemelding)   | 25 |
| BLS Settings                          | 30 |
| Problemløsning                        | 31 |

#### Tiltenkt bruk

Denne versjonen av SimPad er installert med SkillReporter-programvare for trening innen grunnleggende livredning (Basic Life Support – BLS). Bruk treningsdukker med QCPR, som Resusci Anne eller Resusci Baby, for å få tilbakemelding på hjerte- og lungeredning.

Gå til www.laerdal.com/SimPad-SkillReporter for mer informasjon

## Viktig informasjon

Les denne bruksanvisningen, og lær deg hvordan produktet virker før du tar det i bruk.

Denne bruksanvisningen gir brukerveiledning for de følgende modellene:

- SimPad
- SimPad PLUS

Denne bruksanvisningen for SimPad gjelder også for SimPad PLUS, med mindre det motsatte er spesifisert.

Inkluderte elementer kan variere i utseende og kan endres.

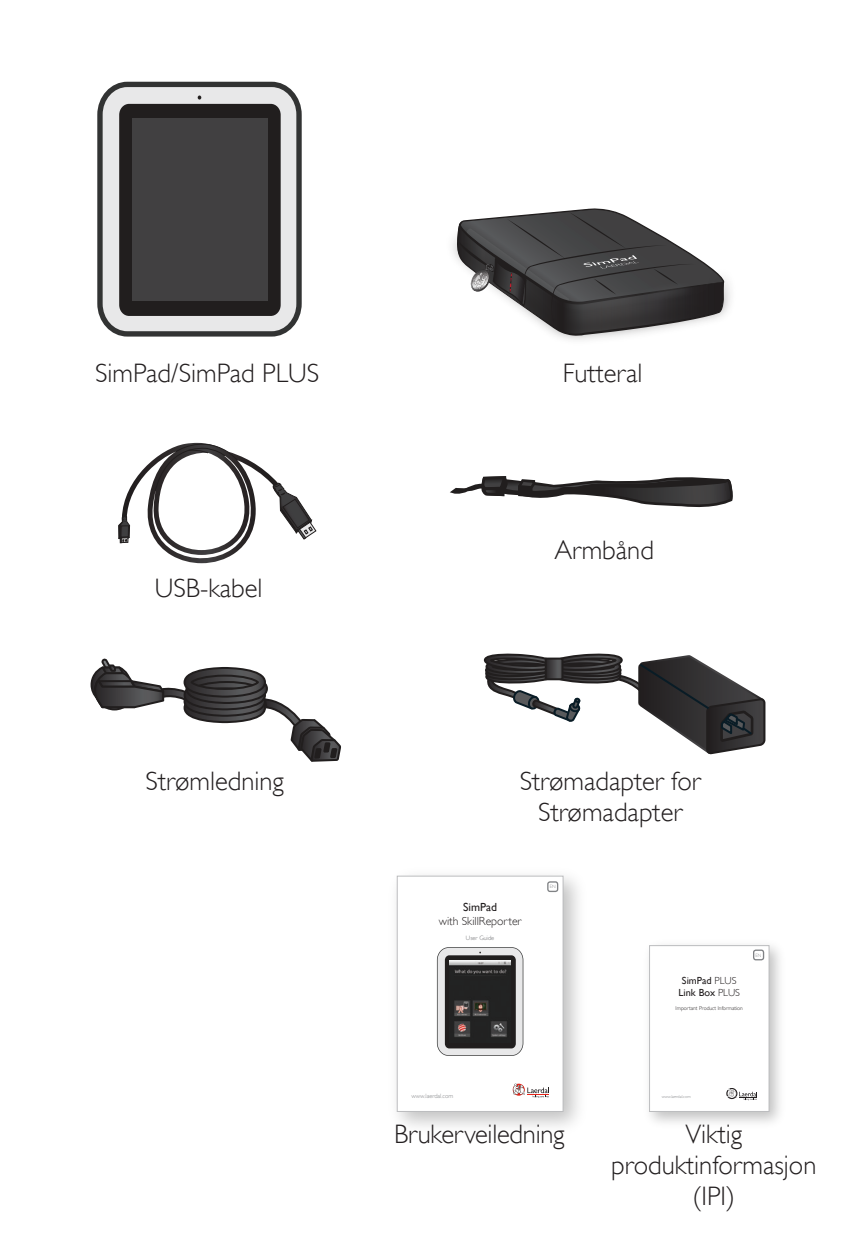

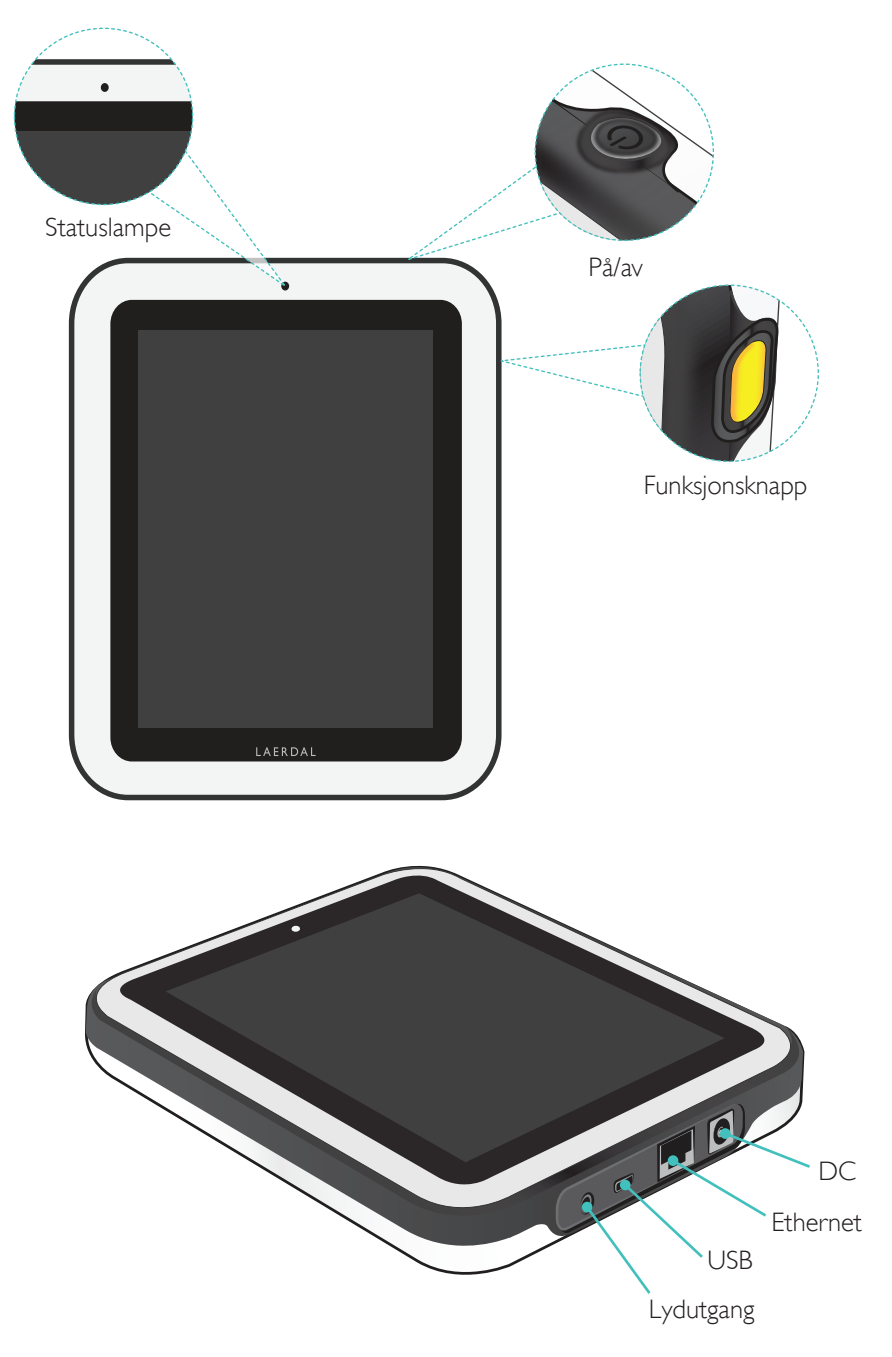

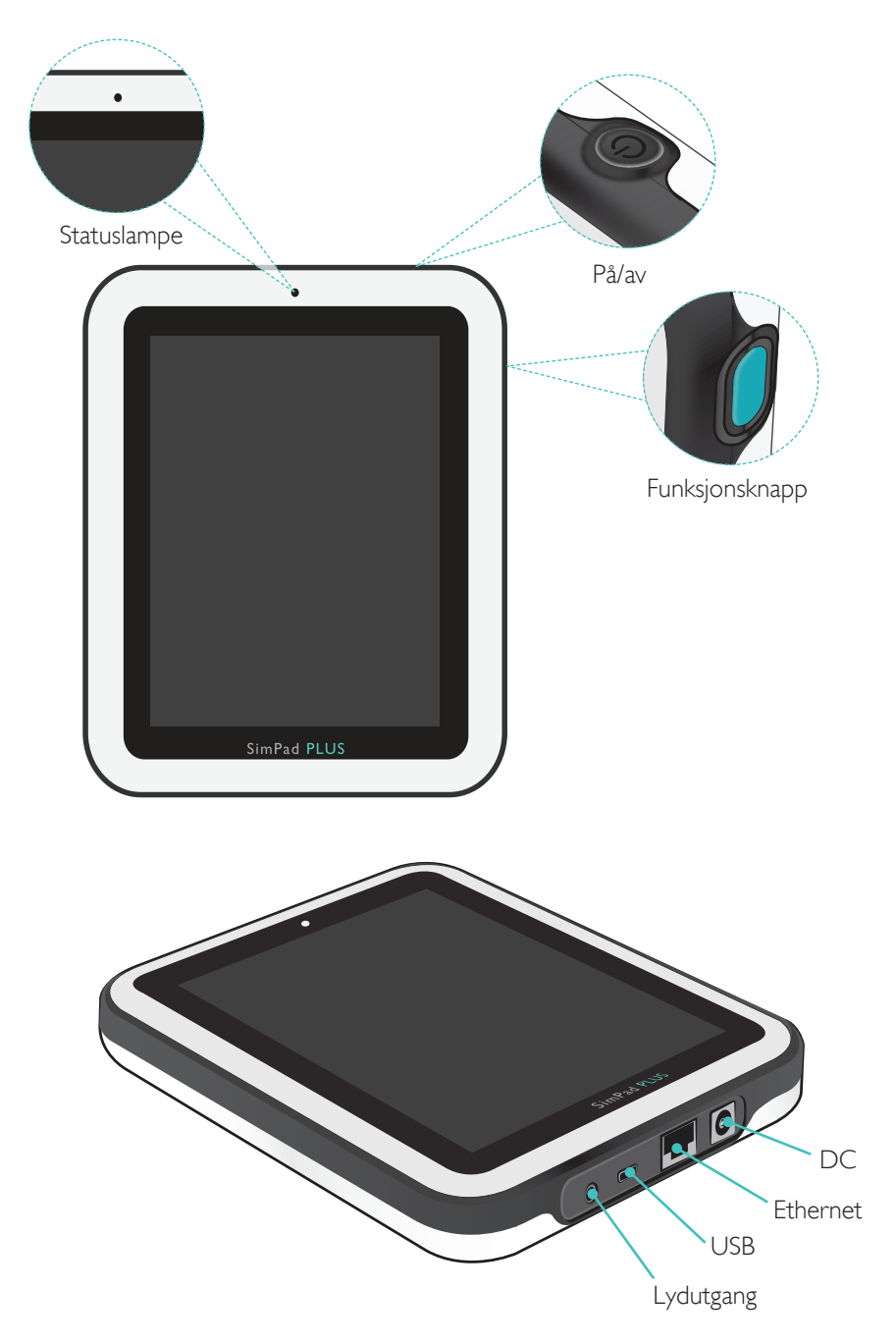

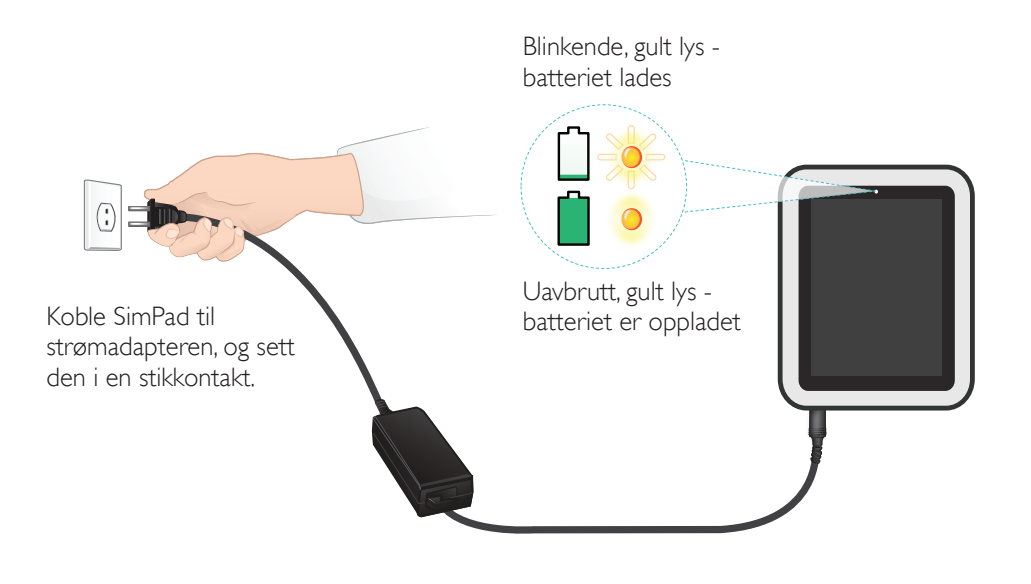

## Oppsett

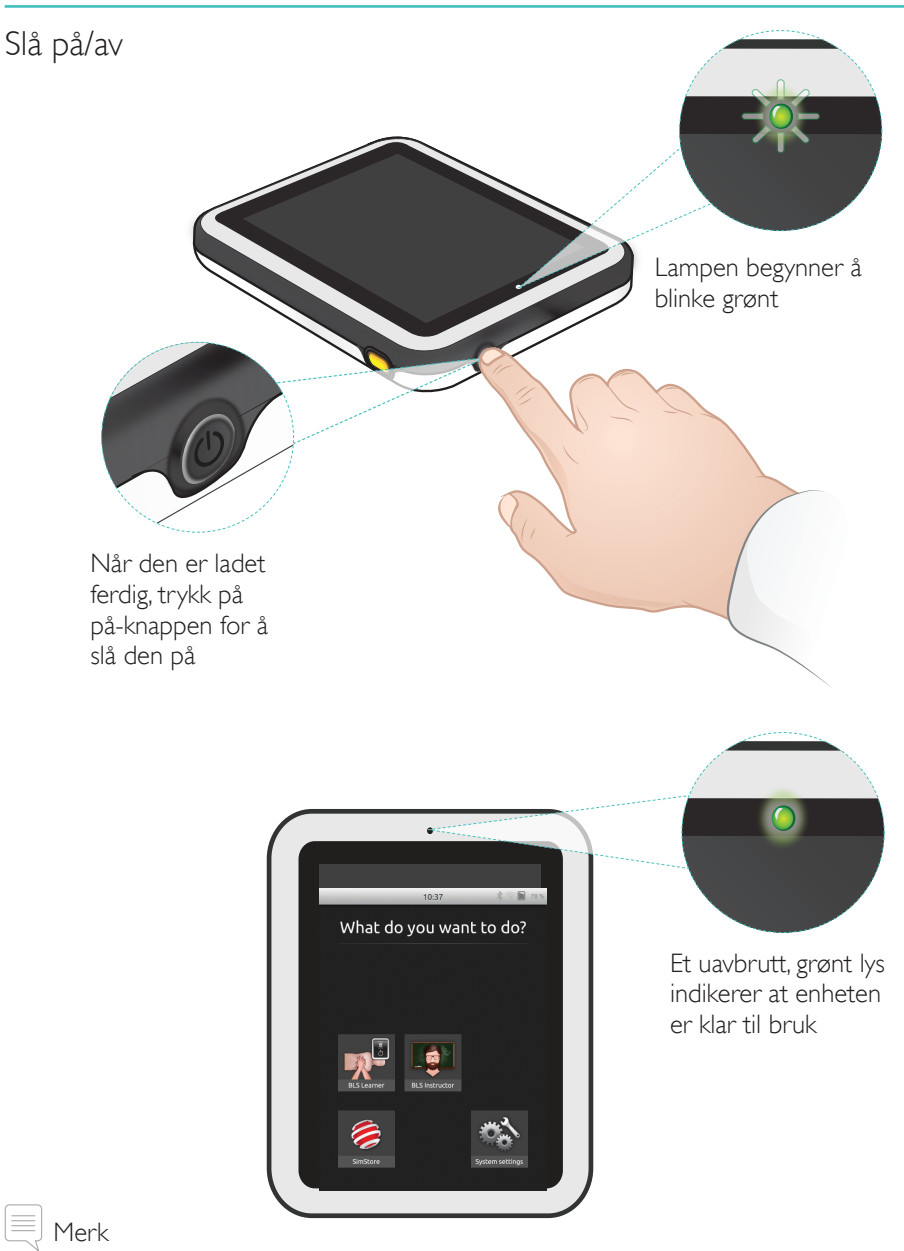

Sjekk at SimPad SkillReporter-programvaren og Resusci Anne QCPR treningsdukke-programvaren er oppdatert med den nyeste versjonen. Alle de nyeste versjonene av programvare- og produktnedlastinger er tilgjengelige i nedlastingsseksjonen på produktsiden www.laerdal.com/SimPad-SkillReporter.

## Oppsett

#### Statuslampe

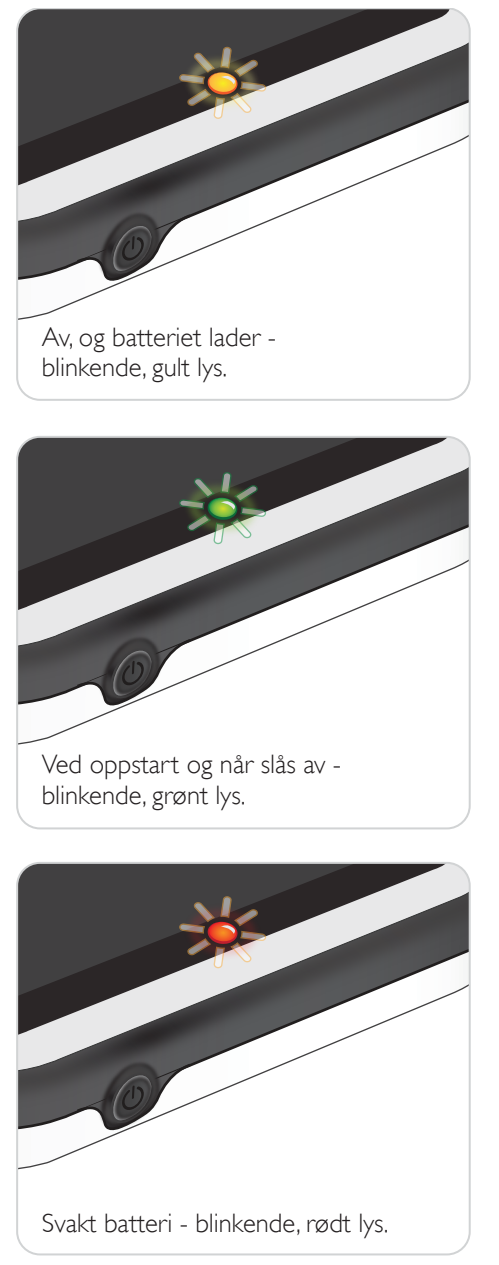

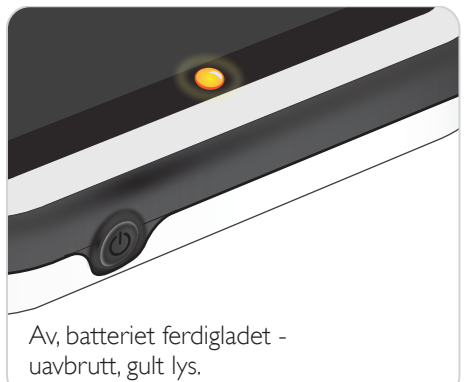

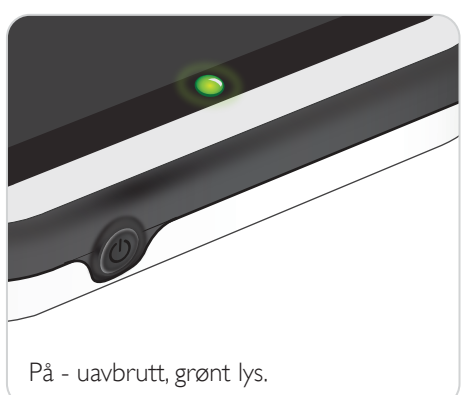

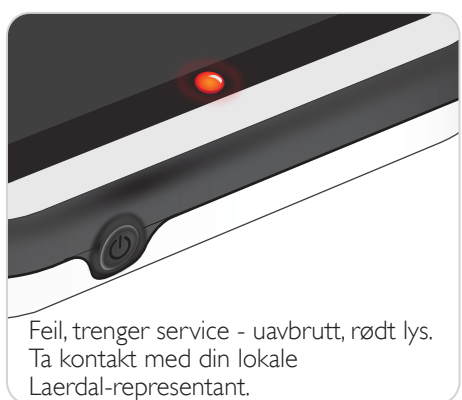

#### Koble til en treningsdukke med USB-kabel

USB-kabelen er mest pålitelig når SimPad skal kobles til én enkelt treningsdukke. Når USB-kabelen brukes, får treningsdukken strøm fra SimPad. Bruk strømadapteren for å unngå hurtig utlading av batteriet når treningsdukken drives av SimPad.

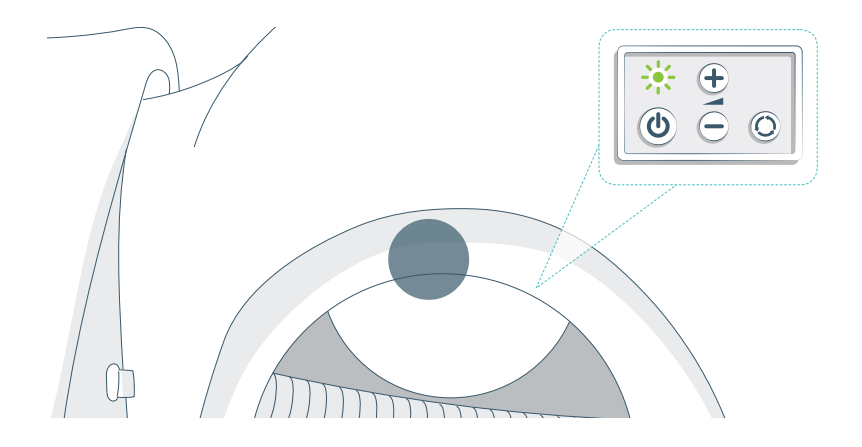

Trådløs tilkobling til en treningsdukke

Ved trådløs bruk må du kontrollere at treningsdukken er i trådløs modus, angitt av det grønne WiFi-symbolet på treningsdukkens kontrollpanel. Bruk toggle-knappen for å velge mellom lednings-, trådløs- eller Bluetooth-modus.

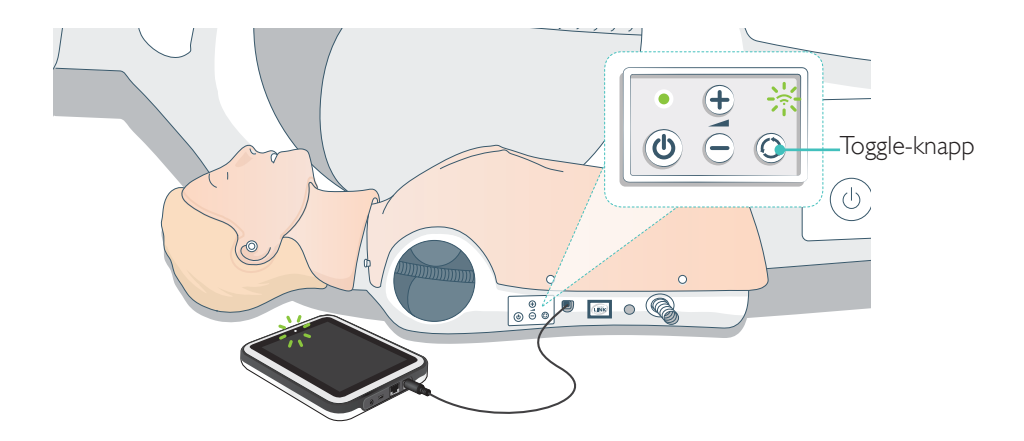

## Oppsett for treningsdukke

#### Koble til flere treningsdukker

I BLS Instructor Mode (instruktørmodus) kan du koble til flere treningsdukker. Det anbefales å bruke en ruter (Multi Manikin Router) når flere treningsdukker (2–6) er i drift.

## 🗒 Merk

I BLS Learner Mode (studentmodus) kan det kun velges én enkelt treningsdukke. Dette skjer automatisk hvis treningsdukken er tilkoblet via USB-kabelen, eller hvis bare én treningsdukke er tilgjengelig.

#### Oppsett av Multi Manikin-ruter

Det anbefales å bruke Laerdal-ruteren (kjøpes separat) for å etablere nettverk. La ruteren starte helt opp (ca. 2 minutter) før du starter SimPad og treningsdukker.

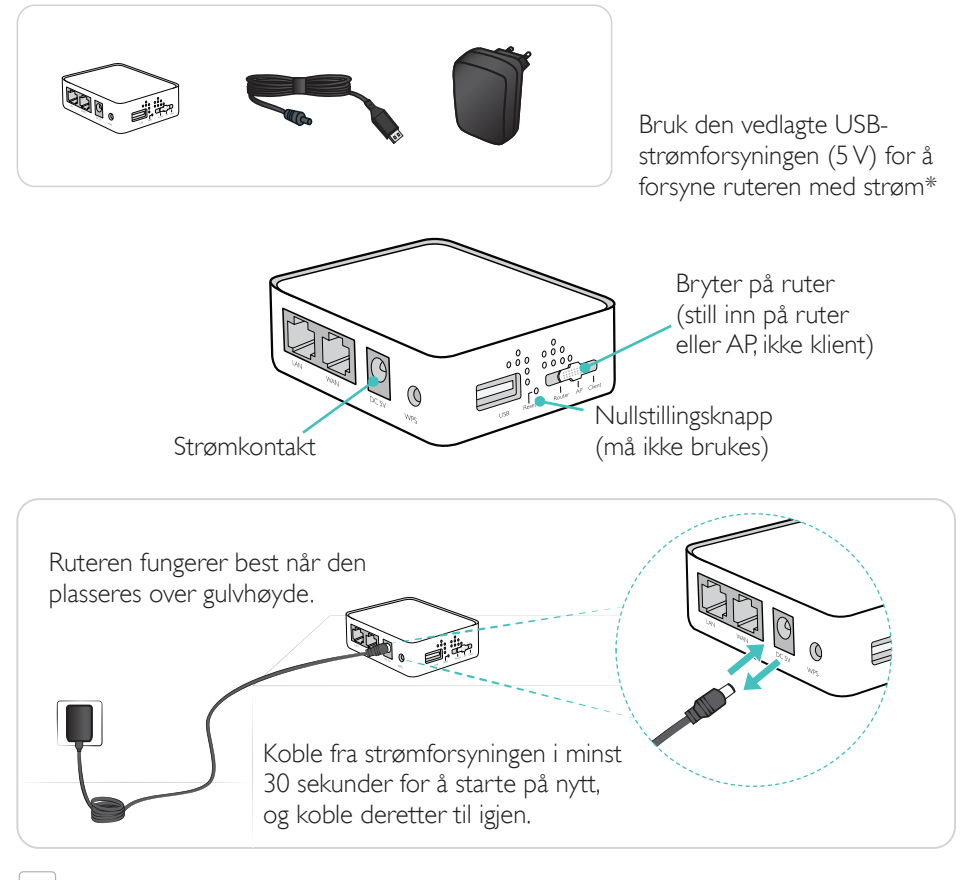

Ke nullstill eller endre ruteren (f.eks. passord, konfigurasjon osv.).

#### Endre navn på treningsdukke

Treningsdukken har et standardnavn når du bruker den for første gang (f.eks. Resusci Anne QCPR). Hold rede på flere treningsdukker ved å gi hver av dem et unikt navn. Dette navnet brukes til å identifisere treningsdukken i BLS Instructor Mode (instruktørmodus).

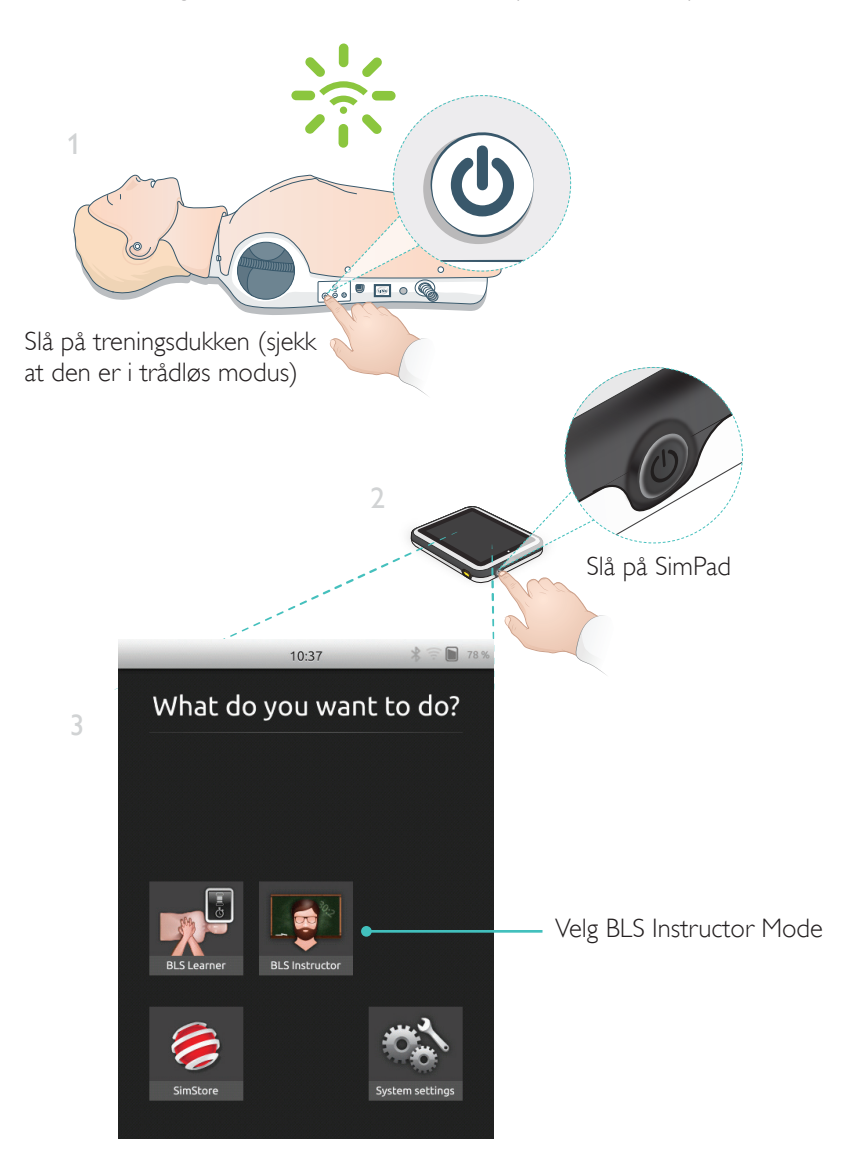

## Oppsett for treningsdukke

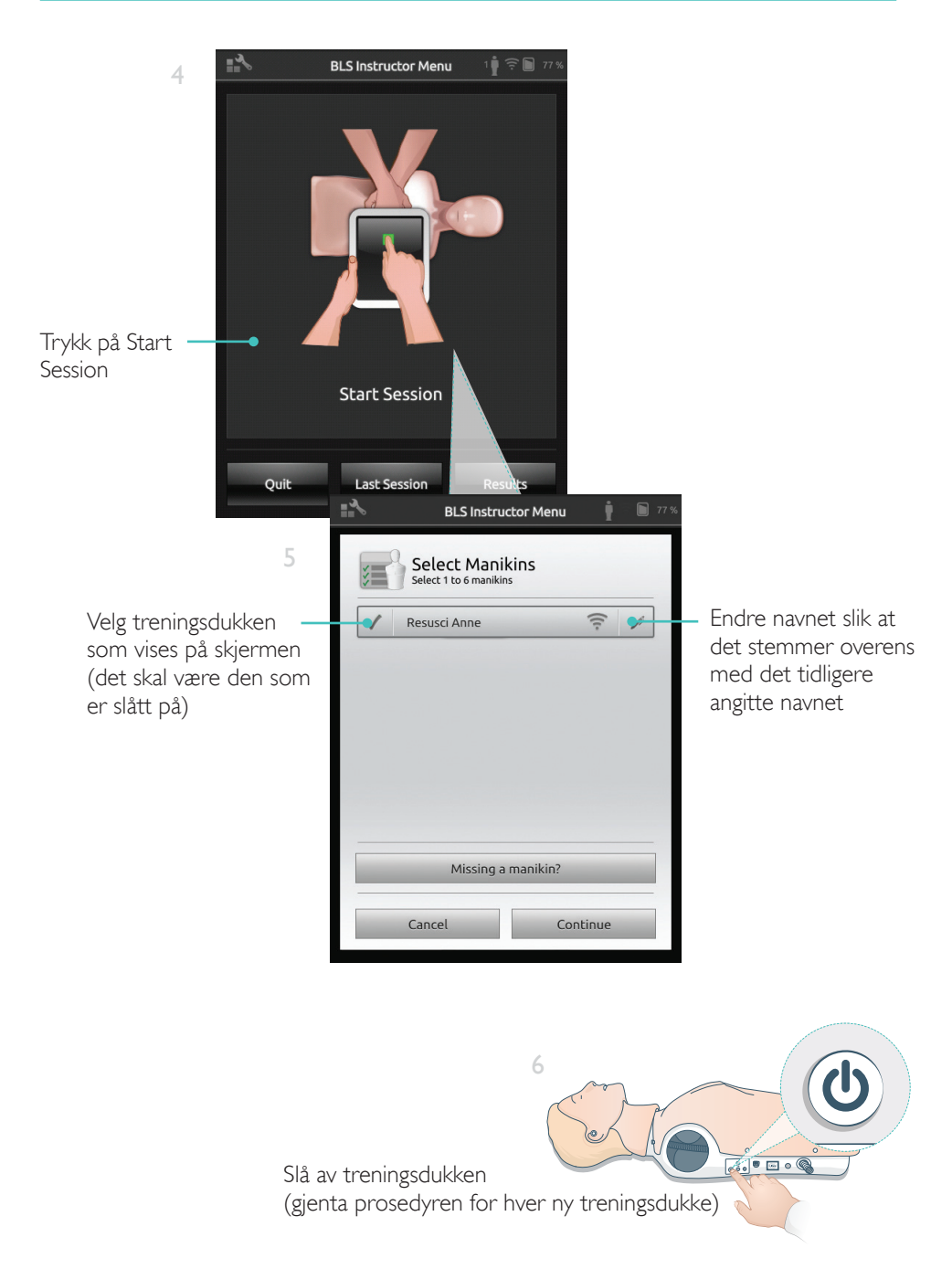

## Oppsett for treningsdukke

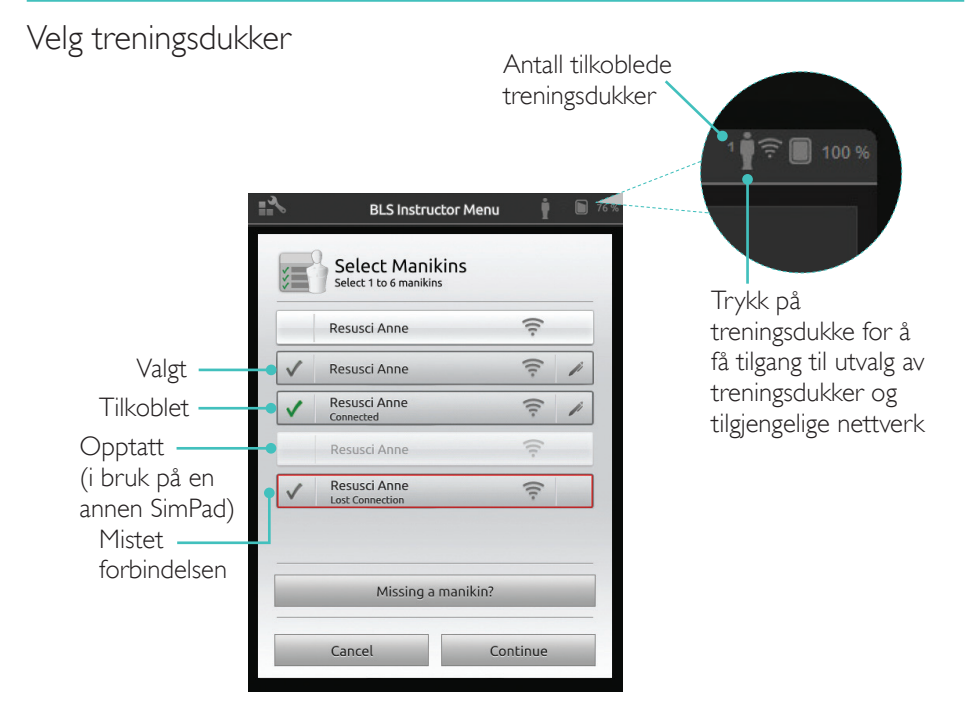

#### Velg nettverk

Hvis du har valgt mer enn én treningsdukke, vises det en melding om å velge et nettverk. Med nettverket kan SimPad kommunisere med flere treningsdukker.

|                                  | BLS Instructor Menu                                                                                                    | <b>İ</b> 🗋 77 %    |
|----------------------------------|----------------------------------------------------------------------------------------------------|--------------------|
| Trykk for å velge ——<br>nettverk | Select Network<br>When using multiple manikins, you need a ne<br>to enable communication between the mani<br>the SimPad | etwork<br>kins and |
|                                  | LaerdalNetMobile     (Recommended)                                                                                      | ([[-               |
|                                  | WiFi Net 1                                                                                                    |                    |
|                                  | WiFi Net 2                                                                                                    | ([t-               |
|                                  | Cancel Continue                                                                                                    | 2                  |

#### Informasjon om treningsdukke

Vil du ha detaljert informasjon om din treningsdukke, kan du trykke og holde (2 sekunder) på en av de tilkoblede treningsdukkene. Dette veksler mellom treningsdukkens status, serienummer, programvareversjon og antall kompresjoner som har blitt utført på dukken så lenge den har vært i bruk.

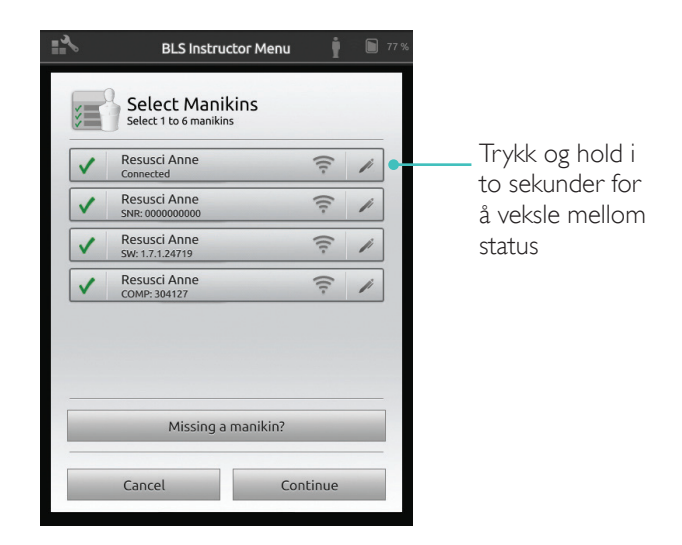

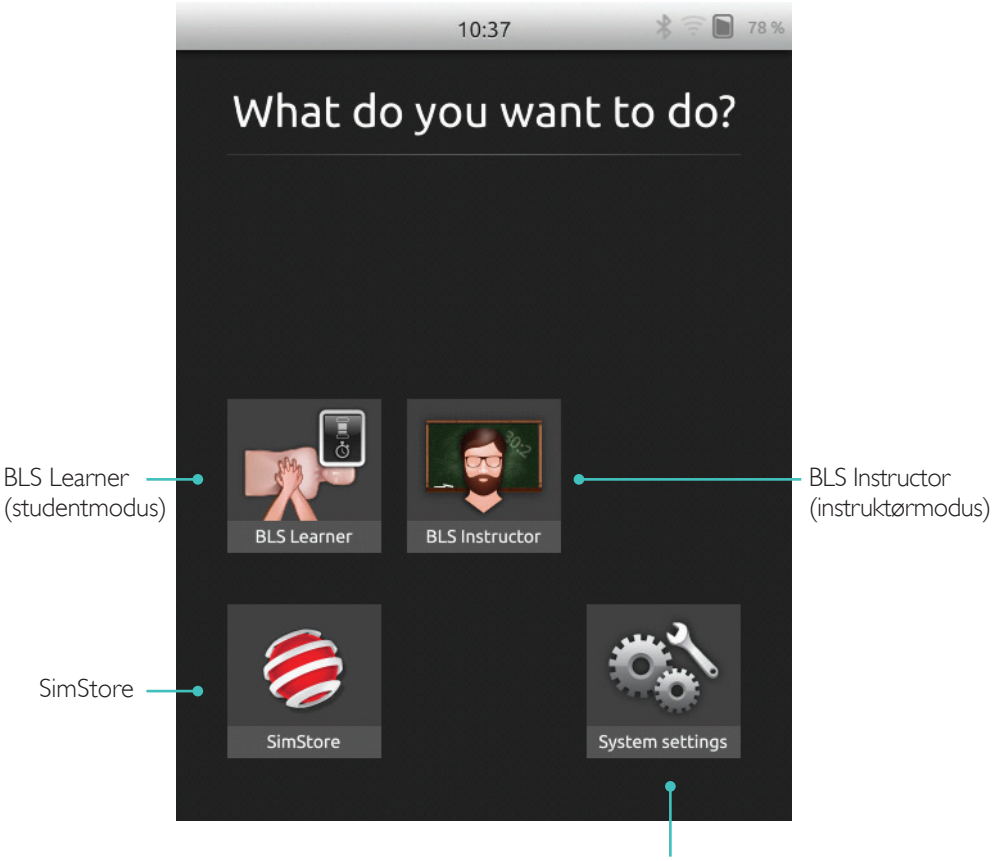

Juster lysstyrke, klokke og øvrige innstillinger

SkillReporter har to modi, BLS Learner (student i studentmodus livredning) og BLS Instructor (instruktør i instruktørmodus livredning).

BLS Learner gir tilbakemelding om HLR utført på èn enkelt treningsdukke.

BLS Instructor gir instruktøren mulighet til å:

- Overvåke tilbakemelding om HLR på opptil seks treningsdukker.
- Registrere hendelser med én enkelt treningsdukke.
- Kontrollere og overvåke trening på AED (Automated External Defibrillator / hjertestarter) (én treningsdukke).
- Overvåke og gjennomgå DHLR/ShockLink-trening (én treningsdukke).

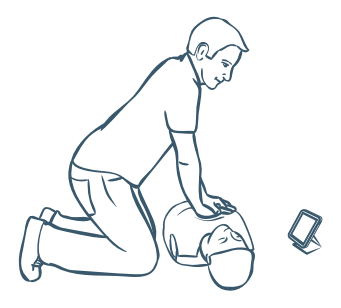

BLS Learner gir tilbakemeldinger om HLR-ferdigheter til studenter som bruker én treningsdukke. Du kan velge mellom Practice (trening) og Assessment (evaluering), og mellom CPR single-rescuer or two-rescuer (HLR én livredder eller to livreddere), Compressions Only (kun kompresjoner) og Ventilations Only (kun ventilasjoner).

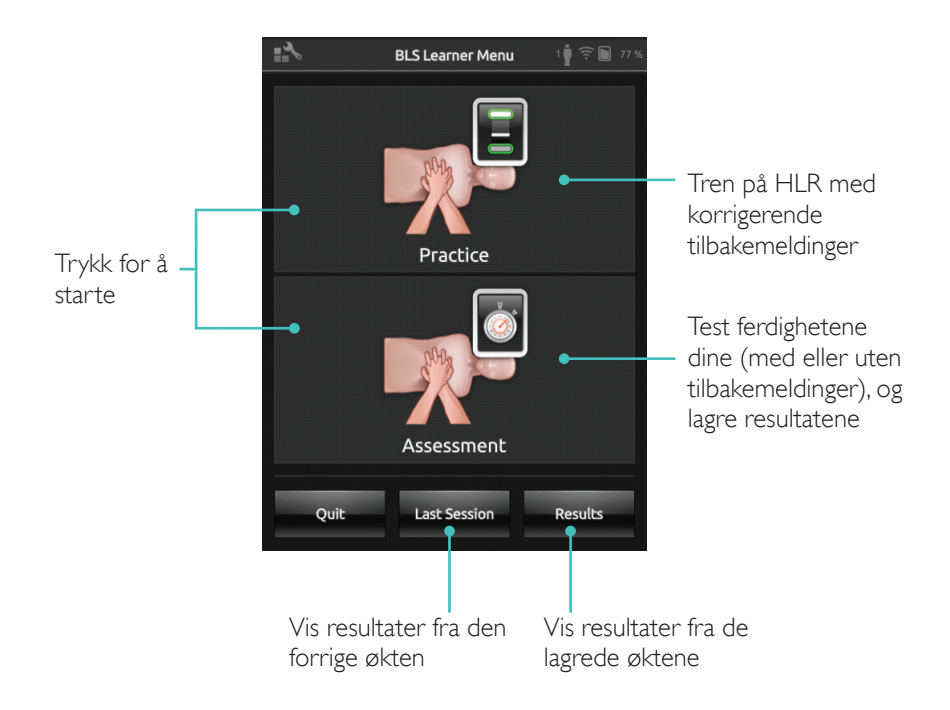

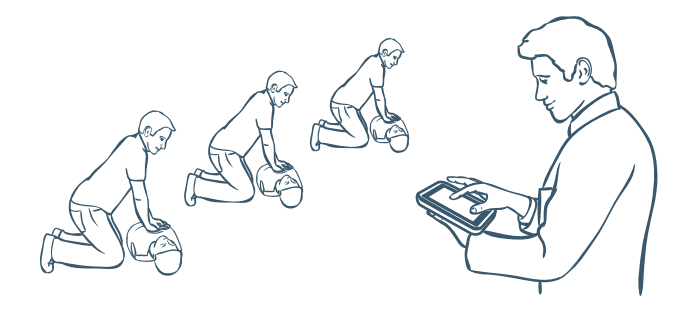

BLS Instructor hjelper instruktøren med å gjennomgå studentenes ferdigheter på én eller flere treningsdukker, registrere hendelser og kontrollere defibrillator-funksjoner (avhengig av treningsdukke-modell). Økter kan lagres, og funksjoner for administrasjon av studenter er tilgjengelige.

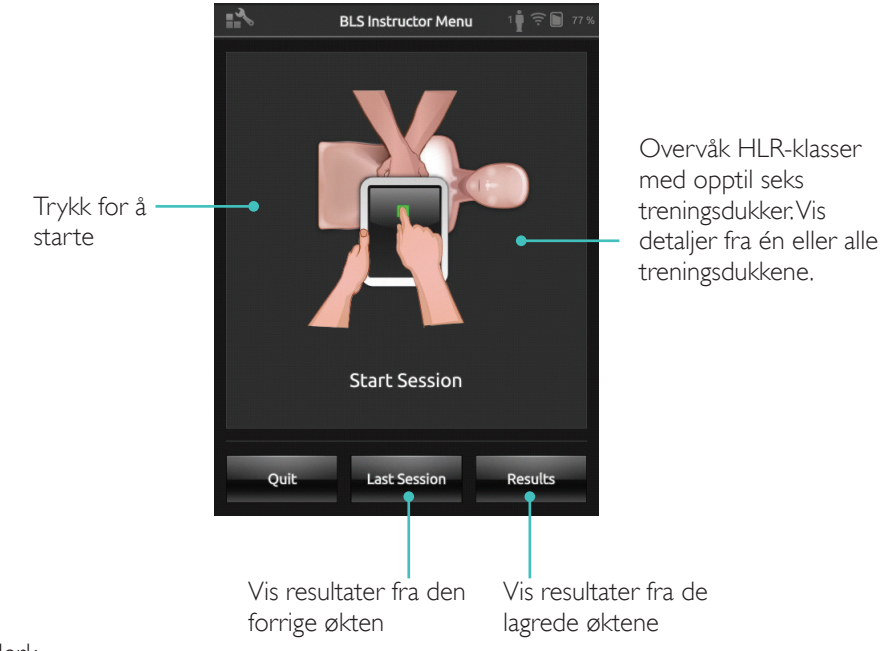

#### Merk

BLS Instructor kan bare overvåke og gi tilbakemelding for AED/hjertestarter og trening med ShockLink på én treningsdukke om gangen.

#### Velg algoritme

Tren på HLR, kun kompresjoner eller kun ventilasjoner. For hjerte-og lungerednings-økter, velger du enten single rescuer (én livredder) eller two-rescuer (to livreddere). For to livreddere tillates det mindre tid til ingen blodgjennomstrømning enn for én livredder.

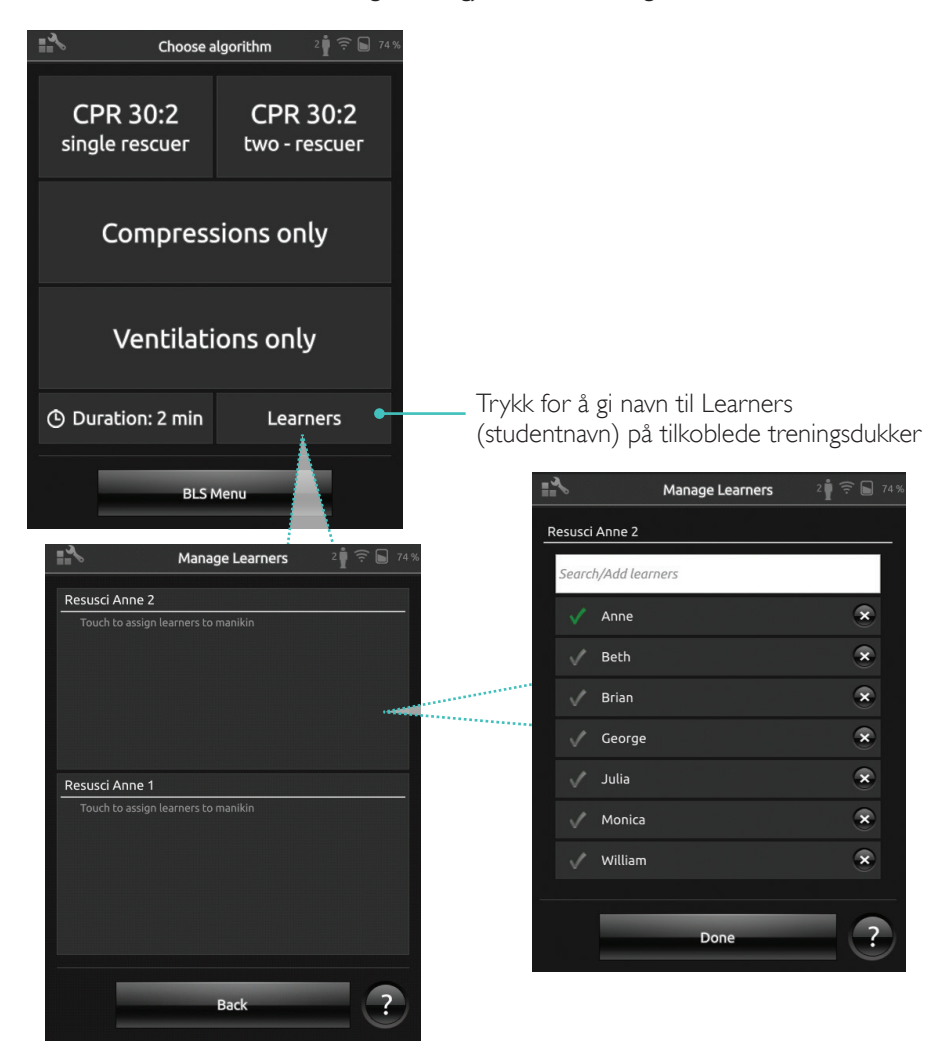

Du kan gi ett eller flere studentnavn til hver treningsdukke. Trykk på Learners (studenter), og gi navnene enten før, under eller etter en økt. Disse vil bli lagret for senere bruk. Vis og rediger listen Learners (studenter) i BLS Settings.

#### Administrere Learners (studentnavn)

Du kan importere en liste med navn til SimPad for å administrere en stor gruppe studenter. Koble SimPad til en datamaskin ved hjelp av USB-kabelen. SimPad vises som en ekstern diskstasjon.

Opprett et dokument i «.txt»-format som du navngir «class.txt» (for eksempel i Notepad), med ett studentnavn pr. linje. Overfør filen til mappen som heter «Learners» på SimPadstasjonen.

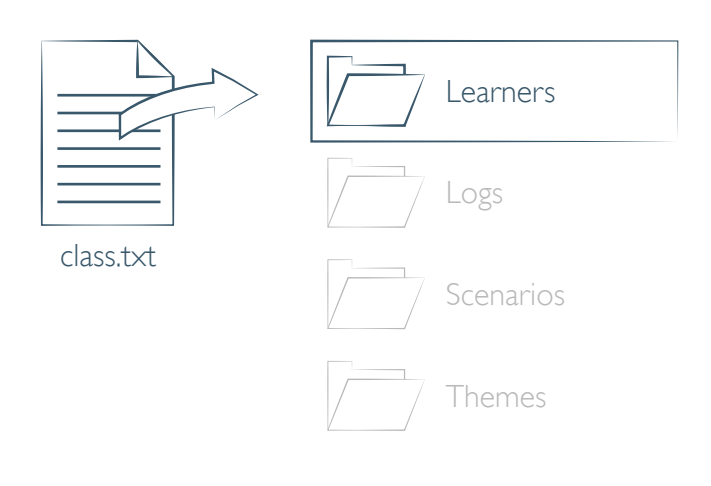

#### Hendelsesregistrering

Registrer hendelser, inkludert sjekk respons og tilkall hjelp, under en økt. Disse hendelsene vises på tidslinjen og lagres i økten.

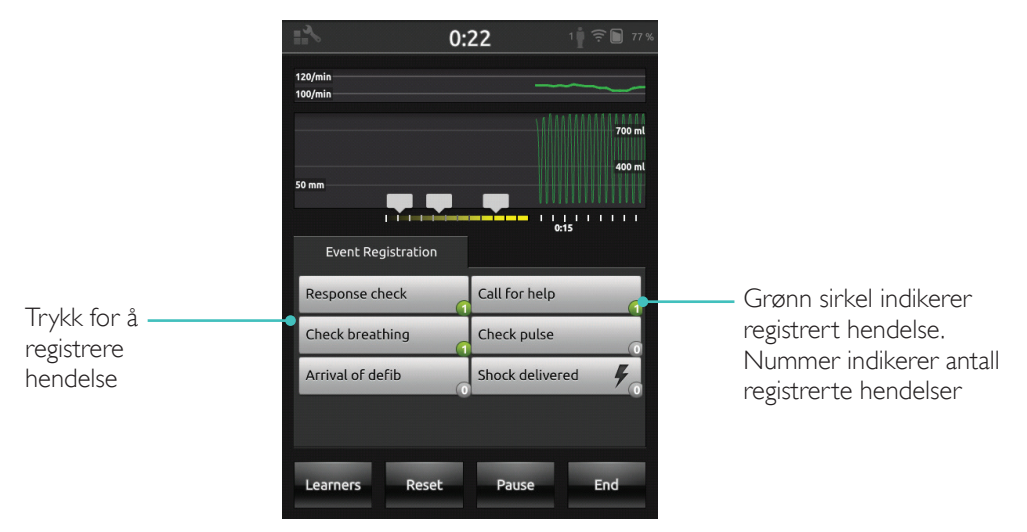

#### Tilpassede hendelser

Opprett tilpassede hendelser fra BLS Settings > View Event Registrations. Funksjonen Event Registration (hendelsesregistrering) kan deaktiveres i BLS Settings.

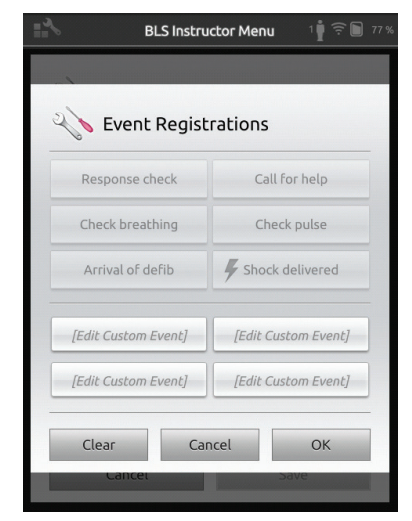

📃 Merk

Hendelsesregistrering er bare mulig med en 1:1-tilkobling.

#### Defibrillatorfunksjoner

Defibrillatortrening med live defibrillatorer (manuelle og automatiske) kan overvåkes via SimPad med SkillReporter.Treningen kan gjennomføres på tre måter:

- ShockLink med Resusci Anne AED-treningsdukke
- Resusci Anne QCPR D
- AED Trainer 2 og AED Trainer 3

#### Defibrillering med ShockLink eller Resusci Anne QCPR D

ShockLink gjør det mulig å koble kompatible live defibrillatorer til treningsdukker og pasientsimulatorer. Gå til <u>www.laerdal.com/ShockLink</u> hvis du ønsker mer informasjon om ShockLink.

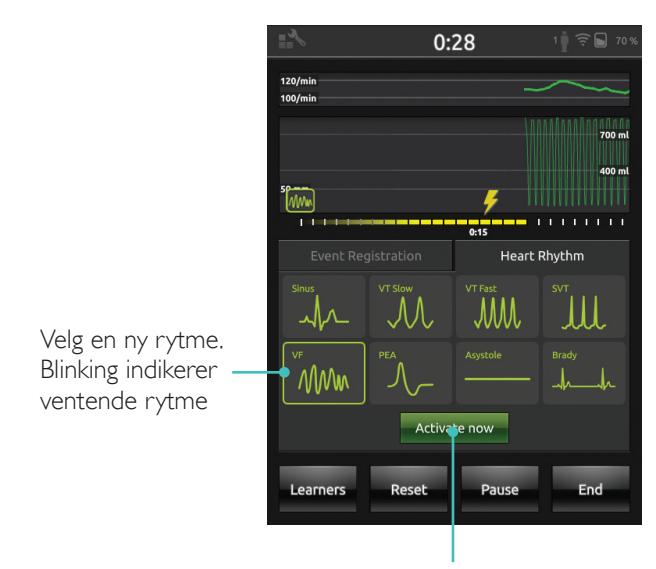

Trykk for å aktivere (rytme blir også aktivert ved støt)

#### AED Trainer 2 og AED Trainer 3

Aktiver denne funksjonen i BLS Settings ved å velge AED Trainer -type. Når elektrodene er riktig plasserte, kan SimPad brukes som fjernkontroll for AED Trainer.

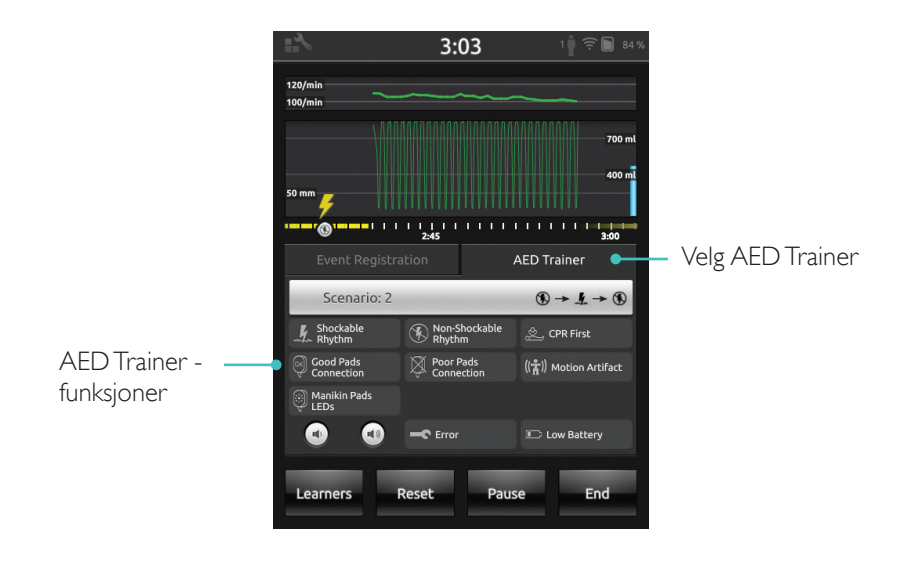

#### SkillReporter viser tilbakemelding på HLR i sanntid

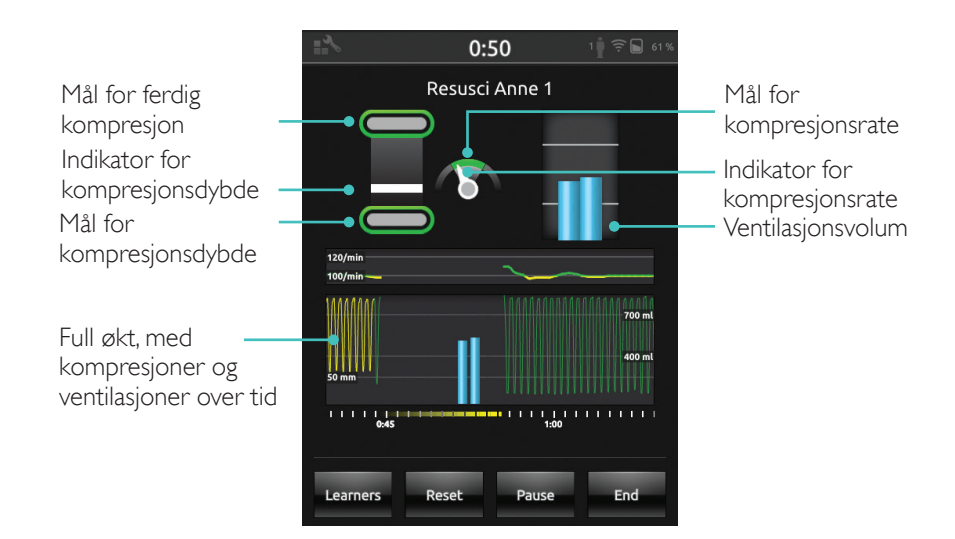

#### Kompresjonsdybde

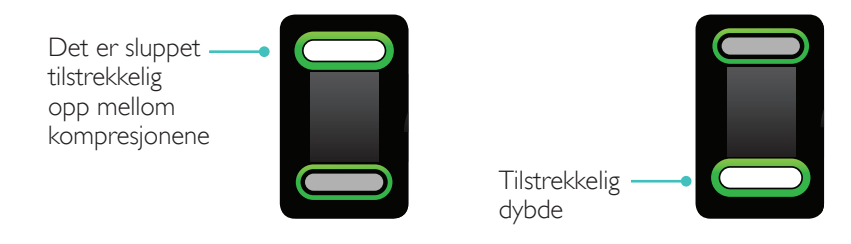

#### Kompresjonsfrekvens

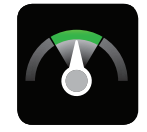

Riktig frekvens

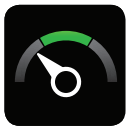

For sakte

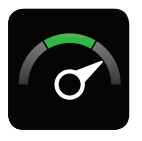

For raskt

#### Ventilasjonsvolum

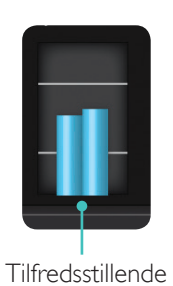

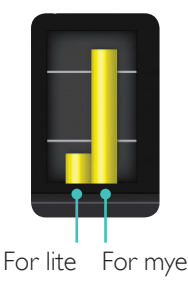

## Ventilasjonsfrekvens

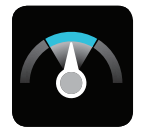

Tilfredsstillende

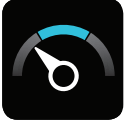

For sakte

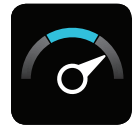

For raskt

#### Resultater

Det første resultat-skjermbildet viser en totalskår (hvis det er aktivert i innstillingene) og råd om hvordan HLR-ferdighetene kan bedres.

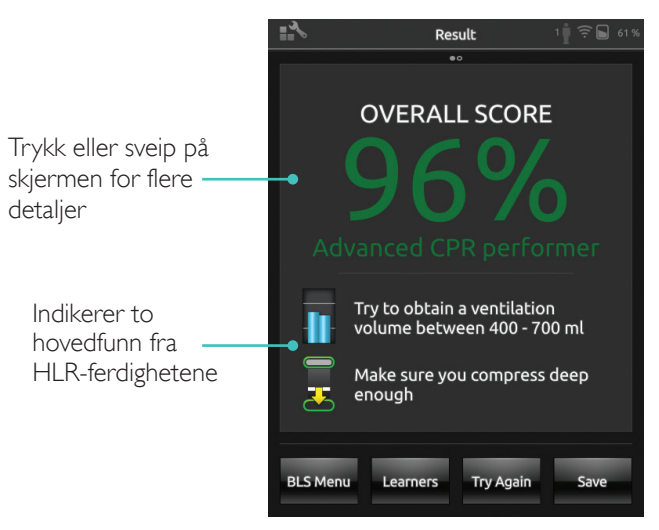

#### Sammendrag av QCPR

Trykk eller sveip på skjermen for flere detaljer

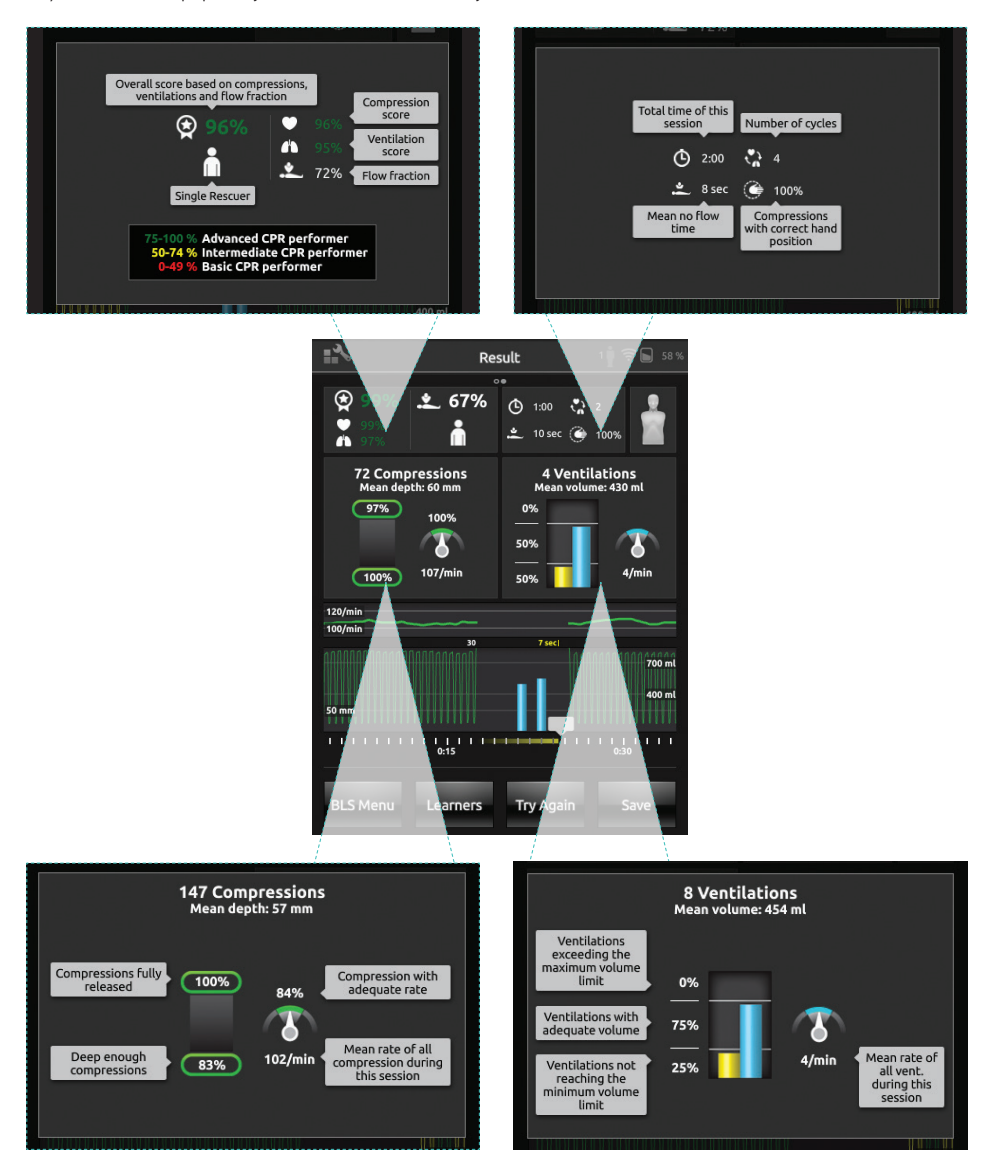

Gå til www.laerdal.com/qcpr hvis du vil vite mer om poengberegningen.

#### Tidslinje

Prestasjonsdata for de siste 30 sekundene vises på tidslinjen.

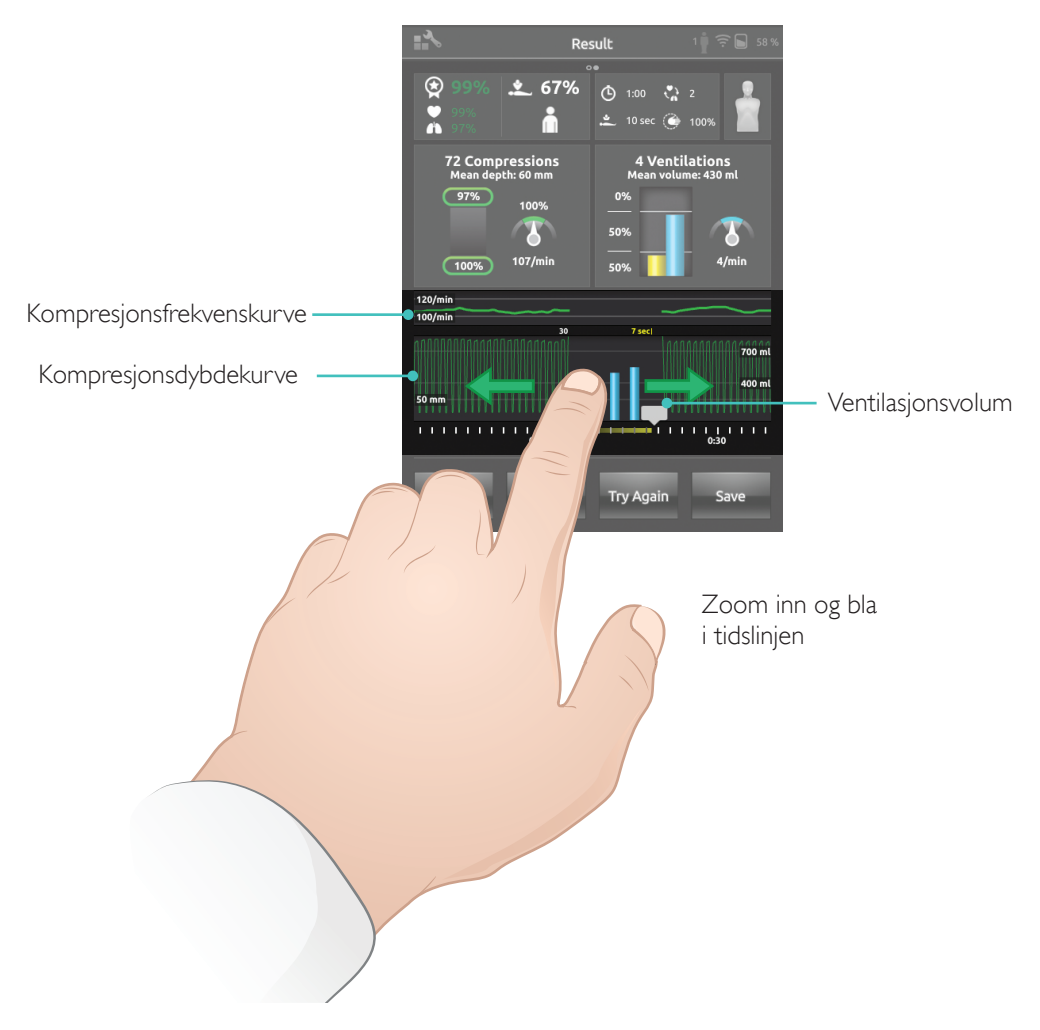

Når du utfører økten Ventilations Only (bare ventilasjoner), vises ventilasjonsfrekvenskurven i stedet for kompresjonsfrekvens-kurven. Hendelser og AED-aktivitet vises på tidslinjen. Gjennomstrømningsfraksjon er ikke inkludert i den totale skåren for scenarietrening med AED (hjertestarter), eller når hendelser er registrerte (sjekk respons, sjekk respirasjon osv.). Dette gjøres for å gi tid til medisinske prosedyrer uten å redusere total poengsum. Flow Fraction vises deretter separat.

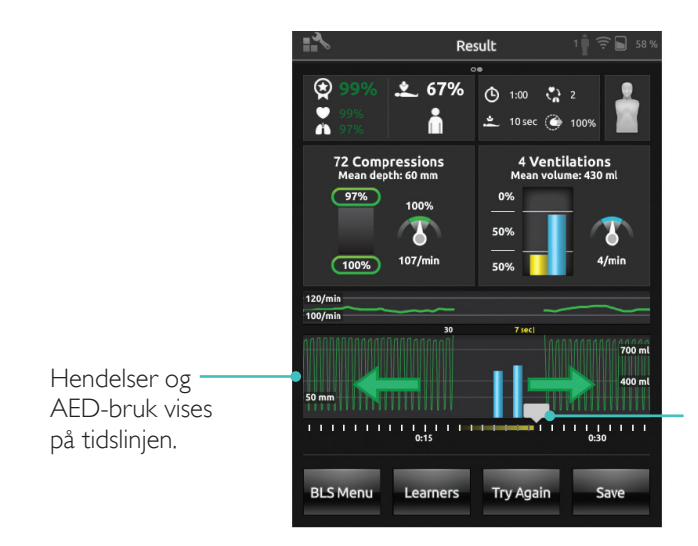

Trykk på hendelsene eller hjerterytmene for å se detaljer.

#### Meny for BLS Settings

I menyen for BLS Settings kan du velge forhåndsdefinerte HLR-retningslinjer (European Resuscitation Council (ERC) og American Heart Association (AHA)), eller angi tilpassede grenseverdier og andre innstillinger.

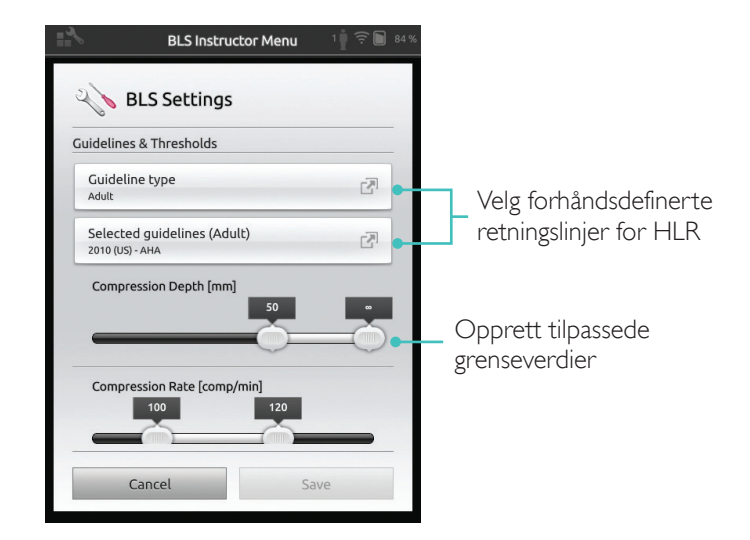

# Problemløsning

| Problem                                                                                                    | Løsning                                                                                                    |
|----------------------------------------------------------------------------------------------------|----------------------------------------------------------------------------------------------------|
| Treningsdukken kobler ikke til.<br>Det kan ta opptil 15 sekunder<br>å identifisere treningsdukken.<br>Hvis den ikke vises i listen, prøv de<br>følgende løsningene. | <ul> <li>Sjekk at treningsdukken er slått på og i trådløs<br/>modus, angitt av det grønne WiFi-symbolet på<br/>treningsdukkens kontrollpanel.</li> </ul>                                                                                                |
|                                                                                                    | <ul> <li>Den kan være koblet til et annet enn SimPads<br/>nettverk. Trykk og hold inne treningsdukkens<br/>veksleknapp for å gjøre den tilgjengelig for<br/>valg. Etter to sekunder bekrefter en pipelyd<br/>at treningsdukken er nullstilt.</li> </ul> |
| Det kan oppstå<br>tilkoblingsproblemer i områder<br>med mye trådløs trafikk.                                                                                        | <ul> <li>Logg på LaerdalNetMobile-ruteren og bytt<br/>til en lavt trafikkert trådløs kanal for å unngå<br/>høyt belastede trådløse kanaler.</li> </ul>                                                                                                  |
|                                                                                                    | <ul> <li>En veiledning til hvordan du kan bytte<br/>ruter-kanal er tilgjengelig på SimPad<br/>SkillReporters produktside.</li> <li>www.laerdal.com/SimPad-SkillReporter</li> </ul>                                                                      |
|                                                                                                    | <ul> <li>USB-kabel er den mest pålitelige måten<br/>å koble til én enkelt treningsdukke på.</li> <li>En treningsdukke som er koblet til en<br/>ledning, vises som forhåndsvalgt og tilkoblet<br/>i treningsdukkelisten.</li> </ul>                      |

© 2016 Laerdal Medical AS. Med enerett.

Produsent: Laerdal Medical AS Postboks 377 Tanke Svilandsgate 30, 4002 Stavanger; Norge Tlf.: (+47) 51 51 17 00

Trykt i USA

20-11090 Rev A

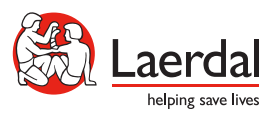

www.laerdal.com